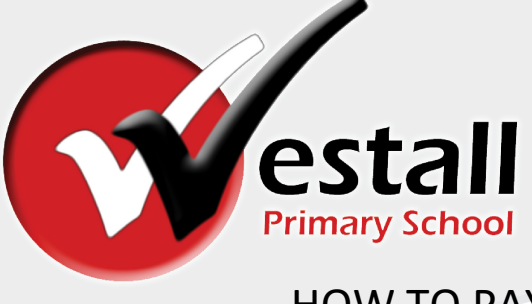

## HOW TO PAY YOUR SCHOOL FEES ONLINE

1. Login to https://westallps-vic.compass.education

(If you do not have your login please contact the front office)

2. Click on the Grid at the top of the screen – then Course Confirmation

| Compass         | * 🖮 🖌                      | III 🛋 ★                      |         |
|-----------------|----------------------------|------------------------------|---------|
|                 |                            | Organisation                 |         |
|                 |                            | Activity Management          | My News |
|                 | Welcome back, Qudwat       | Events                       |         |
| Primary School  | westall Primary            | Student Management           |         |
|                 |                            | Course Confirmation/Payments |         |
|                 |                            |                              |         |
| 2 Profile (Atte | ndance, Schedule, Reports) |                              |         |
| + Add Attend    | ance Note (Approved Absend | ce/Late)                     |         |
| 📃 View Acade    | emic Reports               |                              |         |

3. Click on the year level fees you want to pay

| Course Confirmation and Payments                                                             |             |
|----------------------------------------------------------------------------------------------|-------------|
| Click on a course confirmation/payment process below to proceed.                             |             |
| Confirmation/Payment Process                                                                 | Status      |
| 2022 Fee Payment Frankation, Grade 1, Grade 2 - Al California Based and Based and California | Not Started |
| *Completed via payment plan.                                                                 |             |
|                                                                                              | C           |

4. Enter the amount you wish to pay for each Item, and then press 'Enter payment detail' (red arrow)

| Course Confirmation/Payment: 2022 Fee Payment -<br><sup>-</sup> oundation, Grade 1, Grade 2                                                                                                    | [ Ba<br>Confirmation                       | ick to Cours<br>/Payments |
|----------------------------------------------------------------------------------------------------|--------------------------------------------|---------------------------|
| Thank you for entering our online payment portal. The school council has approved the following payment requests to supply the range of resources individual students use over the year. More information on our parent payment poli available on our website under Our School> School Documentation. | to families to allo<br>cy for each year le | w the school<br>evel is   |
| [See More] TO see more defails                                                                                                    |                                            |                           |
| General Payment Items                                                                                                    | 8                                          | t you ow                  |
| Click on the title of an item for more information.                                                                                                    | CE<br>CE                                   | D DELA                    |
| ltem                                                                                                    | Recommended                                | Amount                    |
| Class Curriculum                                                                                                    | \$215.00                                   | \$107.00                  |
| Other Curriculum                                                                                                    | \$15.00                                    | \$15.00                   |
| School Grounds                                                                                                    | \$100.00                                   | \$20.00                   |
| School Buildings                                                                                                    | \$100.00                                   | \$20.00                   |
| Total for this section:                                                                                                    |                                            | \$162.00                  |
| Reset Amou                                                                                                    | nts Enter I                                | Payment Details           |

5. Fill in the credit/debit card authorization form, and click 'Pay Now' or 'Pay via Payment plan

| ymene plan                                                                            |                                                                                                    |
|---------------------------------------------------------------------------------------|----------------------------------------------------------------------------------------------------|
|                                                                                       |                                                                                                    |
| Payment                                                                               |                                                                                                    |
| Total Due:                                                                            | \$162.00                                                                                                    |
| Enter your credit card de                                                             | stails below to finalise your course confirmation and pay online.                                                                                                    |
| Name on card                                                                          |                                                                                                    |
| Card Type                                                                             | VISA 🗘                                                                                                    |
| Card Number                                                                           |                                                                                                    |
| Expiry (Month/Year)                                                                   | (Month) 🗘 / (Year) 💠                                                                                                    |
| CVV/CVC                                                                               | Where do I find my CVV/CVC                                                                                                    |
| We use CompassPay.com a<br>behalf of your school. You u<br>This payment and use of th | is our payer an occessing gateway. In clicking the relevant "Pay" or "Submit" button below, you agree for your credit card to be charged by CompassPay.com o<br>process of the amount charged will be the "Total Due" or amount indicated above and that this will appear on your credit card statement as CompassPay.com<br>on obsite is in alignment with the Compass School Manager terms and conditions of use available at https://compass.edu.au/policy/ |
| Pay Now Pay via Payr                                                                  | nent Plans                                                                                                    |
| Alternatively, you can pay in                                                         | person at the school a range of payment options are available.                                                                                                    |

You can also pay at school via EFTPOS or Cash